## 常问问题

### ⑦1.为什么新买的LOGO! 0BA8 产品下载时测试正常,但是下载界面一闪而过,查看LOGO!内并没有程序?

可能原因:新买的产品是0BA8 FS04,但是使用的编程软件是 LOGO!Soft Comfort V8.0。

解决方法:至少要将LOGO!Soft Comfort软件升级到V8.1.0,并且将程序内硬件类型改为0BA8 FS:04(如果硬件是0BA8 FS:05,需要将LOGO!Soft Comfort软件升级到V8.1.1)后下载。

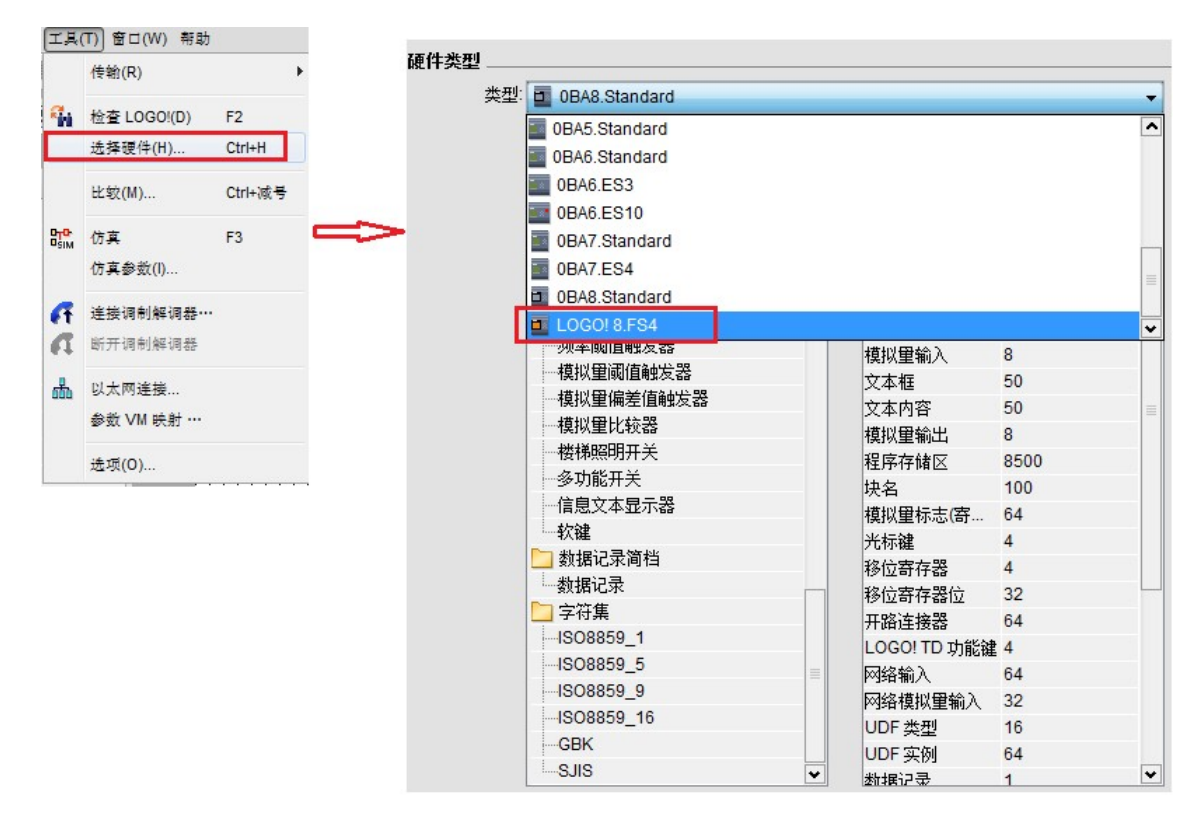

图1修改硬件类型

## ③2.如何确定LOGO! 0BA8产品是Stand 还是FS04版本?

法一:在 LOGO! 8 基本模块上订货号(MLFB)的旁边。在这里,三个数字之一由一个"X"标记。该标记数字对应生产状态。例如: "X56"——> FS:04,如果X标记小于4的(例如"X34",X为2),均是stand版本

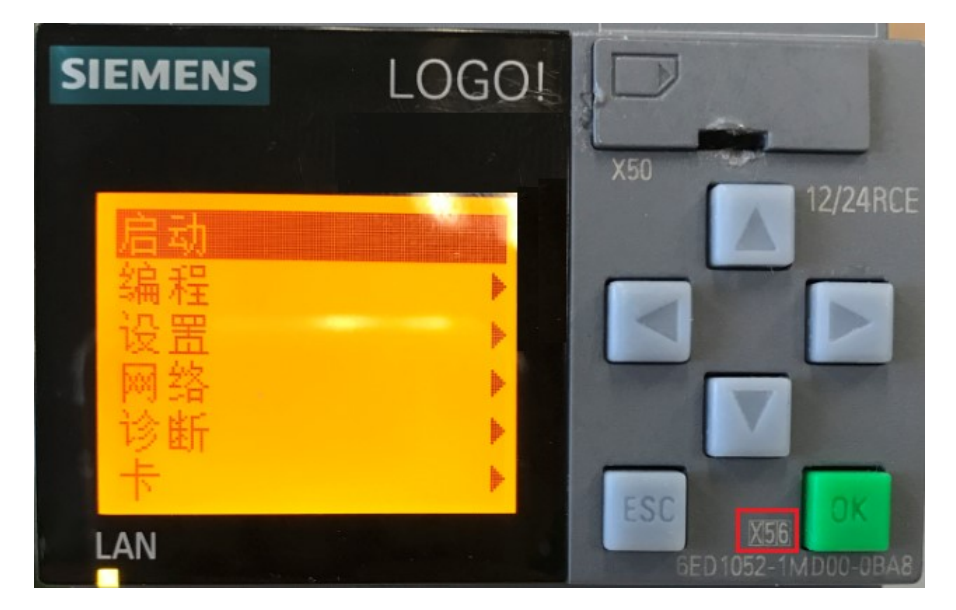

图2 LOGO!正面

## 法二:在 LOGO! 8 基本模块左侧二维码下方有FS:04

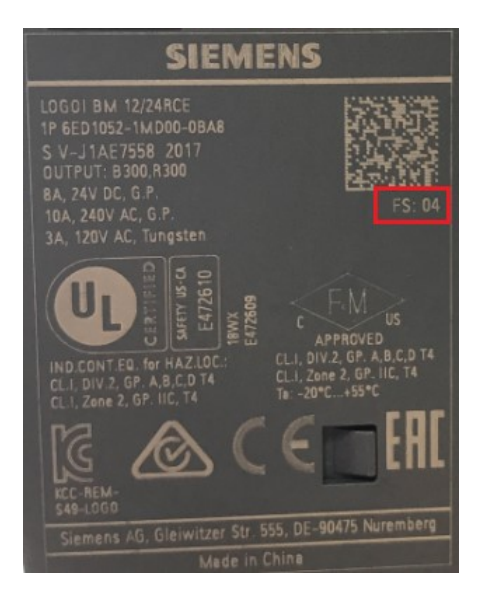

## 图3 LOGO!侧面

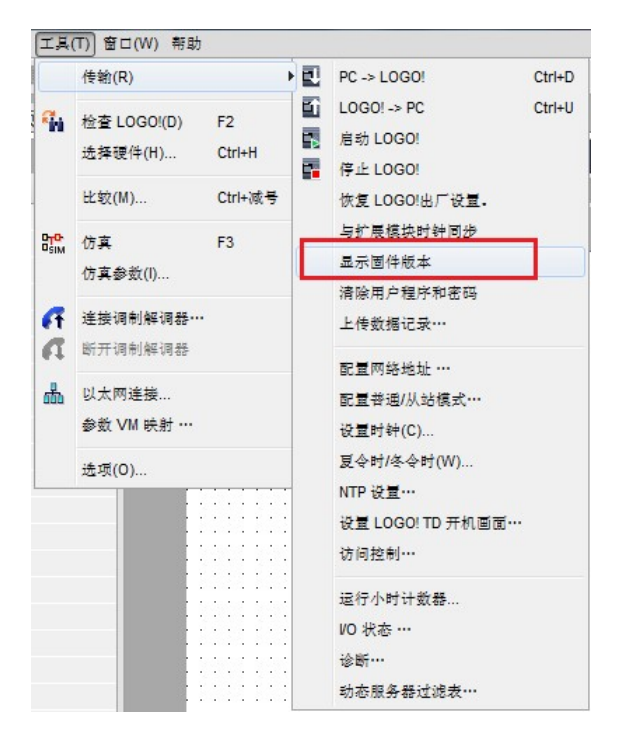

法三:通过LOGO!Soft Comfort在线查看模块固件版本。

#### 图4 查看固件版本

电脑与LOGO!正常连接后,可以看到模块的固件版本,

| Wi LOGO!设置 | and the second second se |
|------------|----------------------------------------------------------------------------------------------------|
| 离线设置 在线设置  |                                                                                                    |
| 连接到LOGO!   |                                                                                                    |
| 显示固件版本     | 基本设置                                                                                                    |
| 分配IP地址     | 固件版本: LOGO! 8.FS4 1.81.01.27.6816C                                                                                                    |
| 设置时钟       |                                                                                                    |
| 操作模式       |                                                                                                    |
| 清除程序和密码    |                                                                                                    |
| TD上电画面     |                                                                                                    |
| 小时计数器      |                                                                                                    |
| 上传数据记录     |                                                                                                    |
| 诊断         |                                                                                                    |
| 冬/夏令时      |                                                                                                    |
| 访问控制设置     |                                                                                                    |
| 动态服务器IP过滤表 |                                                                                                    |
| 与EM时钟同步    |                                                                                                    |
| NTP 设置     |                                                                                                    |

图5显示固件版本

## ③3.下载程序时提示下载失败,如何查看具体失败的原因?

在下载的过程中可能会遇到提示下载失败,见下图:

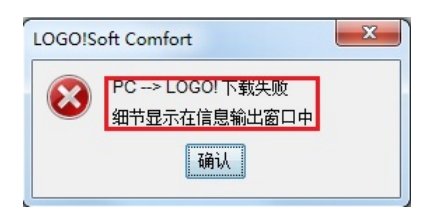

图6 提示下载失败

可以通过软件右下角的信息窗口快捷键: 🔼 或者点击电脑键盘 F2 , 打开信息窗口:

| 信息窗口           |  |
|----------------|--|
| *** PC> LOGO!  |  |
| 未连接至输出的块:      |  |
| B001 [接通延时定时器] |  |
| PC> LOGO! 下载失败 |  |

图7 报错信息

可以看到是B001 未连接至输出的块

| : | ù | ż | ; | : | 1 |             |
|---|---|---|---|---|---|-------------|
| · |   |   |   | • | • | . B001      |
| ÷ |   |   |   | ÷ | ÷ |             |
| • | - | • | - | • | · |             |
|   | 0 |   |   |   | 0 |             |
| · | ÷ | · | · | · | ÷ | · Rem = off |
| · | ٠ | • | • | • | ٠ | ·           |
| • | • | • | • | • | • | . UU:UUst   |

图8 报错原因

可以完善电路图或者此处如果不需要有输出,可以使用开路连接器X即可。

| ÷ | j, | ż | 1 | : | :  |               | 1 | _      |
|---|----|---|---|---|----|---------------|---|--------|
|   |    |   |   |   |    | .B001         |   | . X1 . |
| ÷ |    | 1 | ŀ |   | 1. | <b></b> · · · |   | X      |
|   | Ļ  |   |   | ÷ |    |               |   |        |
|   |    |   |   |   |    | · • • • • • • |   |        |
| · | ·  | ÷ | · | · | ·  | 🛨             | ÷ | 1.1.1  |
| · | ·  | · | · | · | ·  | · Rem = off · | • |        |
| · | ·  | • | · | · | ·  | 00.00st       | • |        |
|   |    |   |   |   |    |               |   |        |

图9修改后程序

③4.为什么下载程序时提示输入密码,但是实际程序内并没有设置密码或者输入正确密码还是报错"HTTP授权失败.密码错误"?

### 故障现象:下载程序时提示输入密码,

| 1993 輸入密码 | 23            |
|-----------|---------------|
| 密码:       |               |
|           | <b>确</b> 定 取消 |

### 图10 提示输入密码

不输密码或者输入之前设置的密码,提示 "HTTP授权失败。密码错误"。

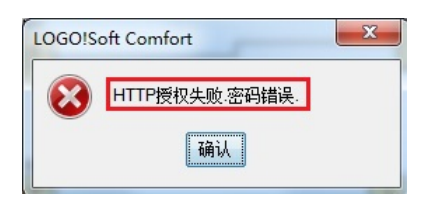

图11 HTTP授权失败.密码错误

点击确认后,下载中断。

造成这种现象的可能原因:

| 1997 通信接口 |                                              | × |
|-----------|----------------------------------------------|---|
| 通信接口      | 网卡驱动连接错误,不是实际与LOGO!连接的驱动                     |   |
| 连接方式: 以太网 | ▼ VMware Virtual Ethernet Adapter for VMnet1 | - |
|           | Intel (R) Ethernet Connection I217-LM        |   |
|           | VMware Virtual Ethernet Adapter for VMnet1   |   |
| 目标        | VMware Virtual Ethernet Adapter for VMnet8   |   |
|           | 测试                                           |   |

### 图12 设置错误的网络接口

1.设置错误的网络接口卡,图12中设置了虚拟机的网络接口驱动,

2.可能使用无效的IP地址,请确保PC机以及LOGO!所使用的静态IP和子网掩码,属于有效IP,如果不确定,请使用常见的IP: 192.168.0.10(20),子网掩码: 255.255.255.0

如果以上上方法无法解决,请将LOGO!Soft Comfort 软件升级至V8.1.1测试。

#### ②5.能否在电脑端使用自动获取IP的方式下载程序?

可以,在下载的过程中会提示添加本地IP,点击是,

| 信接口                                    | • Intel (R)                                         | Ethernet Connectio            | n I217-IM                           | •                                    |
|----------------------------------------|-----------------------------------------------------|-------------------------------|-------------------------------------|--------------------------------------|
|                                        | 正7<br>30!<br>2 PC和目标LOGC                            | 至连接BM<br>2)子网掩码不同.应用和<br>是(Y) | ≥23<br>呈序将尝试添加一个新的本<br>否(N)         | ■■■■■■■■■■■■■■■■■■■■■■■■■■■■■■■■■■■■ |
| 名称 IP 地址<br>192.168.0.10               | <del>」</del> ───}推健与<br>255.255.255.0               | 四天                            | МАС <u>3Щ1</u><br>EO-DC-AO-14-79-10 | 抚念                                   |
| <ul> <li>         「 复制到 SD 卡</li></ul> | 机器和网络受到网络攻击<br>只是此概念的其中一个到<br>m/industrialsecurity。 | 击,需要实施并持续位<br>厚件。更多有关⊥业3      | 保有全面、先进的工业安全<br>≷全的信息,请访问           | :概念。西                                |

图13 添加本地IP

提示添加成功后, 点击 确定 下载即可。

🛕 当电脑固定IP与实际LOGO!的IP不在同一网段时,也需要图8的步骤在本地添加IP,添加成功后也可以下载,

但是,当所有步骤都正确还是无法测试成功,请使用固定IP并在同一网段的的方式连接

## ⑦6.如何修改LOGO!主机的IP地址?

法一 (只适用于带显示屏的LOGO!) : 将LOGO!切换为STOP后,通过以下步骤在LOGO!硬件上修改:

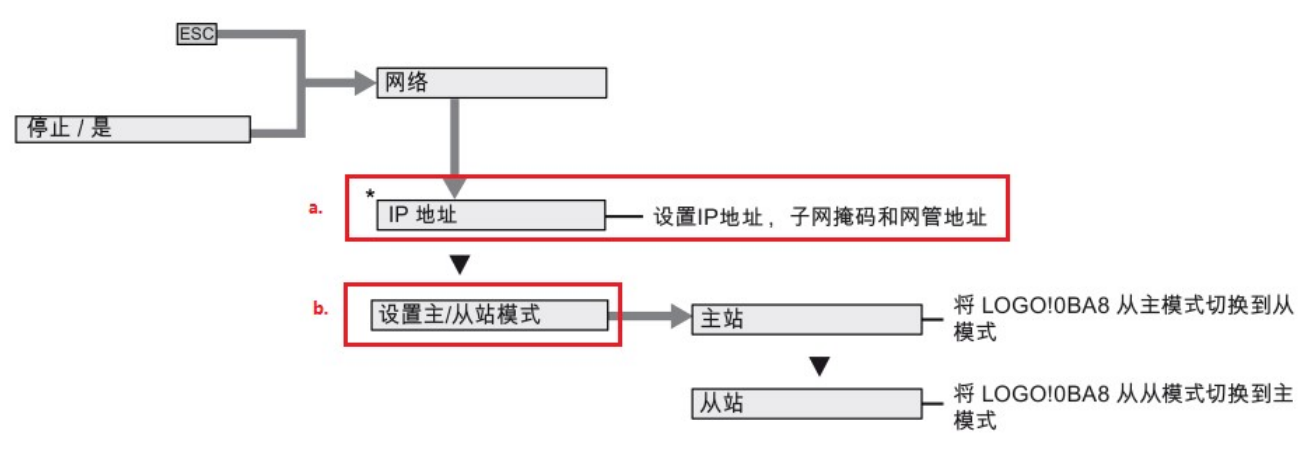

### 图14 LOGO!0BA8 网络菜单

• a.设置想要的IP地址

• b.确认该参数为主站模式

**法二(适用于带/不带显示屏的LOGO!):**首先确保能正常连接LOGO!,然后使用LOGO!Soft Comfort 在菜单栏 工具--以太网连接---模块地址 设置IP,具体步骤如下:

| 工具       | (T) 窗口(W) 帮助 | ,       |                     | X               |
|----------|--------------|---------|---------------------|-----------------|
|          | 传输(R)        | •       | 模块地址                |                 |
| °iii     | 检查 LOGO!(D)  | F2      | IP地址 192.168. 0.10  |                 |
|          | 选择硬件(H)      | Ctrl+H  | 子网掩码: 255.255.255.0 |                 |
|          | 比蚊(M)        | Ctrl+减号 | 默认网关                |                 |
|          | 仿真           | F3      |                     |                 |
|          | 仿真参数(I)      |         |                     |                 |
| f        | 连接调制解调器··    | •       |                     |                 |
| a        | 断开词制解调器      |         |                     |                 |
| <u>ф</u> | 以太网连接        |         |                     |                 |
|          | 参数 VM 映射 …   |         |                     |                 |
|          | 选项(0)        |         |                     |                 |
|          |              |         |                     |                 |
|          |              |         |                     |                 |
|          |              |         |                     |                 |
|          |              |         |                     |                 |
|          |              |         |                     | 68 <del>1</del> |

### 图15 设置IP

IP设置好以后将该程序下载至LOGO!, 会弹出以下对话框

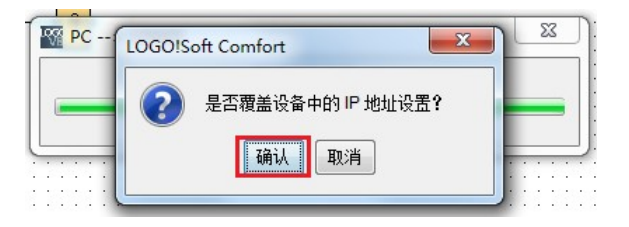

## 图16 覆盖LOGO! IP

点击确认后 IP修改成功。

⑦7.为何新LOGO!菜单中没有 "PC > LOGO!"和 "LOGO! > PC"选项?

新LOGO! (0BA4版) 菜单中不再有上述选项。一般只要正确连接电缆, 就可以正常通信。

#### 

0BA6系列:没有操作面板的LOGO!模块,需要先插编程电缆,然后再上电,则自动处于与PC机的连接状态。

#### ⑦9.为何LOGO!Soft Comfort(轻松编程软件)的"下载/上载"菜单命令和按钮是灰色的?

这说明使用的LOGO!Soft Comfort软件是DEMO(演示)版。演示版没有通信能力。请连续西门子技术支持以获得正式版本的软件。

③10.电脑上的串口是从USB、IEEE1394等端口转换而来,通信不通有什么办法?

西门子没有特殊的解决办法。

可以尝试更换转换器。

## ⑦11.0BA6的LOGO!能否将二进制转储文件直接通过存储卡送到LOGO!模块,而不使用编程电缆?

mk:@MSITStore:D:\Job File\西门子系列课程学习规划\资料文件夹\S7-200SMART... 2019/9/5

# ②12.生成好的二进制转储文件能否再用LOGO!Soft Comfort打开?

无法打开,可以实现知识产权保护,可以直接将生成好的二进制转储文件通过邮件发送给现场客户,有现场客户自行准备对应的SD 卡,将程序复制后传送给LOGO!。

⑦13.为什么生成的文件名称,产品类型都没有问题,将存储卡插入到LOGO!后却显示是空白卡,无法将程序复制到LOGO!,?

可能项目里配置的LOGO!的硬件与实际硬件不一致,需要修改硬件后重新复制。

# 寥14.如何判断LOGO!模块里有程序?

通过显示屏,进入LOGO!菜单,点击启动,如果没有程序会提示"空白程序"。

# 😨 15. LOGO! 能否做固件更新?

截止到0BA8 FS5 所有LOGO!均不支持固件更新。

# ⑦16.LOGO! 0BA8放置以存储卡(不论是否有副本保护),通过操作面板,执行清除程序,能否将其存储卡的程序清除?

不会清除存储卡里的程序,只会把LOGO!里的程序清除,清除完毕后再执行保存程序<--卡,卡里的程序会复制到LOGO!。

如果想要清除存储卡里的程序,先执行清除程序,再执行载入程序-->卡,空白程序就会复制到存储卡。

# ?17.存储卡能否带电插拔?

可以带电插拔,但是不推荐,可能会导致LOGO!意外停机或者存储卡无法识别,建议尽量断电后插拔存储卡。

# ⑦18.LOGO!0BA8通过以太网通讯时,两个节点之间的通讯距离最大是多少?

通过 CAT5e 屏蔽网线直接连接两个 LOGO! Base 模块时的最大网线长度为 100 米,可以通过交换机级联或者使用光纤扩展通讯距 离。